## Optidrive Elevator Quick Start Guide

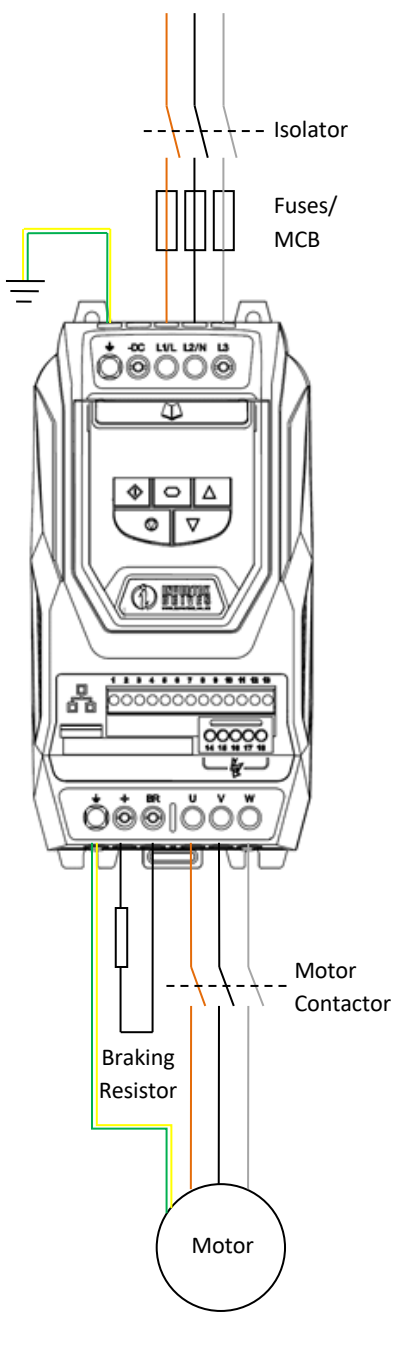

| Control Terminal Connections                  |    |                        |                    |  |
|-----------------------------------------------|----|------------------------|--------------------|--|
|                                               |    | Open                   | Closed             |  |
|                                               | 1  | +24V Common            |                    |  |
| -                                             | 2  | Stop (Disable)         | Run Up (Raise)     |  |
|                                               | 3  | Stop (Disable)         | Run Down (Lower)   |  |
|                                               | 4  | Levelling Speed        | Run Speed          |  |
|                                               | 5  | +10 Volts              |                    |  |
|                                               | 6  | Normal Operation       | Inspection Speed   |  |
|                                               | 7  | 0 Volts                |                    |  |
|                                               | 8  | Not Use                | ed                 |  |
|                                               | 9  | 0 Volts                |                    |  |
|                                               | 10 | Normal Operation       | Intermediate Speed |  |
|                                               | 11 | Not Used               |                    |  |
|                                               | 12 | Safe Inhibit           | Normal Operation   |  |
|                                               | 13 | Safe Inhibit           | Normal Operation   |  |
| Use safety relay NC contacts for terminal 12. |    |                        |                    |  |
|                                               | 14 | Motor contactor common | <b>—</b> •/        |  |
|                                               | 15 | Motor contactor NO     | <b>/</b>           |  |
|                                               | 16 | Not Used               |                    |  |
|                                               | 17 | Motor brake common     | •,                 |  |
|                                               | 18 | Motor brake NO         |                    |  |
|                                               |    |                        |                    |  |

### **Keypad Operation**

|            | Navigate   | Used to display real-time information, to<br>access and exit parameter edit mode and to<br>store parameter changes                     |  |
|------------|------------|----------------------------------------------------------------------------------------------------|--|
|            | Up         | Used to increase speed in real-time mode or<br>to increase parameter values in parameter<br>edit mode                                  |  |
| V          | Down       | Used to decrease speed in real-time mode or<br>to increase parameter values in parameter<br>edit mode                                  |  |
|            | Reset/Stop | Used to reset a tripped drive. When in keypad mode is used to stop a running drive                                                     |  |
| $\Diamond$ | Start      | When in keypad mode, used to start a<br>stopped drive or to reverse the direction of<br>rotation if bi-directional keypad mode is used |  |

CD 627 ISSUE 1 : 01/04/20

### Performing an Auto tune

In order to set the drive up and perform a non-rotating auto-tune just follow the steps below.

Step 1: Please ensure the drive is wired as per Lester Controls drawings and all connections are tight.

Step 2: Enter the motor name plate details into the inverter as follows;

P1-07 Motor Rated Voltage- From motor name plate (Volts)

P1-08 Motor Rated Current- From motor name plate (Amps)

P1-09 Motor Rated Frequency- From motor name plate (Hz)

P1-10 Motor Rated Speed- From motor name plate (rpm)

Unlock the extended parameters by setting P1-14 to 101  $\,$ 

P4-05 Motor Power Factor Cos Ø- From motor name plate (if motor power factor is unknown, use vector IM speed control instead (P4-01 to 1))

Step 3: Close Safe Torque Off input, link as shown below between terminals 1-12.

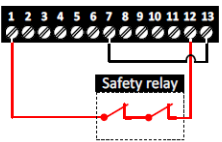

Ш

 $\bigcirc$ 

 $\triangle$ 

The drive should now show 'Stop', now push in the main contactors.

Step 4: Set P4-02 to a 1 and press the navigate key. During the auto-tune the drive will show 'Auto-t', continue this until the drive shows 'Stop' again.

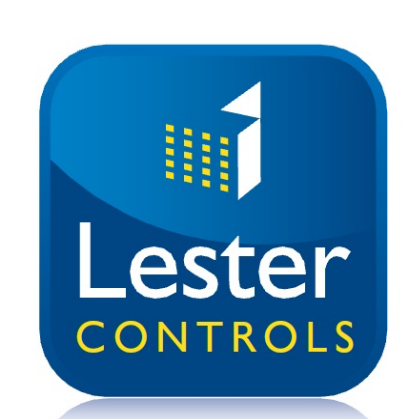

# Optidrive Elevator Quick Start Guide

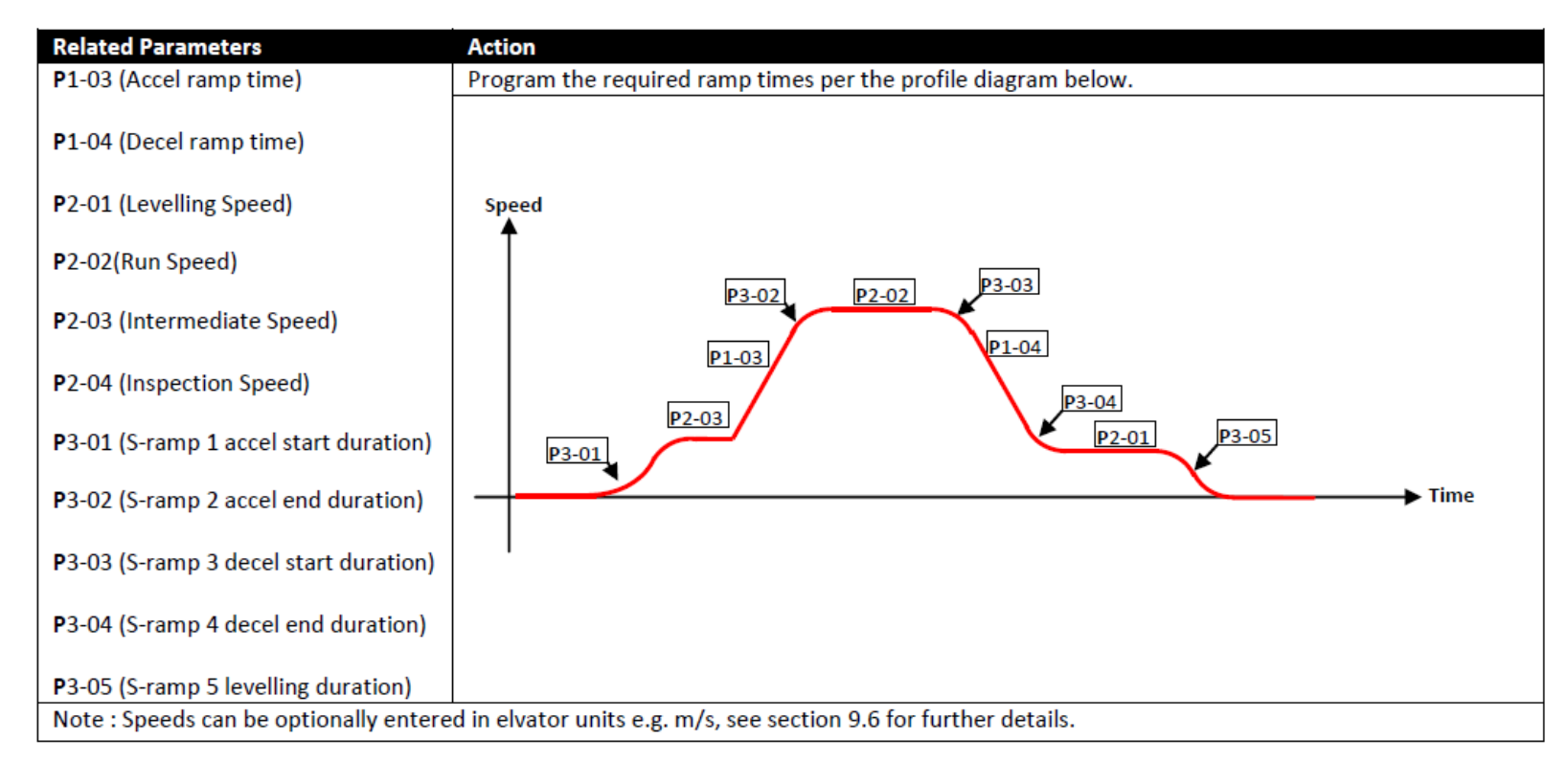

#### Braking resistor set up

In order to utilise the on board protection for the braking resistor you need to enter the resistor details into the following:

P3-13 Brake Resistor Resistance

P3-14 Brake Resistor Power

For software protection of the connected brake resistor, enter the rated power and resistance of the resistor into the relevant parameters. The drive will then monitor the braking resistor to ensure that it does not operate outside of its designed limits.

Where an external thermal protection device is fitted, and software protection is not required. Setting these parameters to zero will disable the software protection feature.

#### Refer to Optidrive manual for further adjustments/additional parameters.

CD 627 ISSUE 1 : 01/04/20

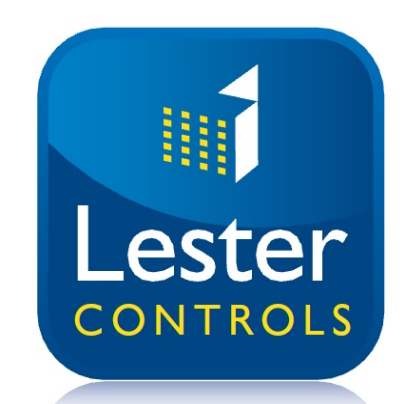